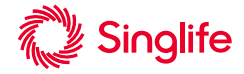

<u>Step-by-Step Guide to Digital Submission for PA Claim</u> Applicable to customers with a valid Personal Accident coverage (Singlife Accident Guard or Singlife Simple Term with Personal Accident Cover).

| A. Submit new claim                                                                                                    |                                                                                       |  |  |  |  |
|----------------------------------------------------------------------------------------------------|---------------------------------------------------------------------------------------|--|--|--|--|
|                                                                                                    |                                                                                       |  |  |  |  |
| Details                                                                                                    | Steps                                                                                 |  |  |  |  |
| Log in to MySinglife Portal                                                                                                    |                                                                                       |  |  |  |  |
| Note:<br>"Claim History" and "Submit a Claim" will be shown when customer has a val<br>Personal Accident coverage (Singlife Accident Guard or Singlife Simple Term                                                                                                    | <ul> <li>1) Select "Services" menu on left bar.</li> <li>Ind n</li> </ul>             |  |  |  |  |
| Single<br>Single<br>Single | 2) To submit a new claim, select<br>"Submit a Claim".                                 |  |  |  |  |
| Societion     Secretar > Servers d Clama (SE(S))       Determined     I Ware have to hold, what would you like to do toddy?       Pravar     New Claim       New Ref     Determined (Secretary Secretary Secre                                                                                                    | 3) For a new submission, select<br>"Personal Accident" card<br>under "New Claim" tab. |  |  |  |  |
| Socialio     Serversite (Serversite) ) Prevente Accessing       Deriversit     Lef's start Sport (Serversite) )       IP homes     Image: Serversite (Serversite) )       IP homes     Image: Serversite (Serversite) )       IP homes     I                                                                                                    | 4) To start submission, click "Get<br>Started" button.                                |  |  |  |  |

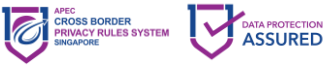

| Details                                                                                                    | Steps                                                                                                    |
|----------------------------------------------------------------------------------------------------|----------------------------------------------------------------------------------------------------|
| Image: Contract of policy    Particular and contract of policy basics and policy basics and policy basic and policy basic and policy basic                              | <ul> <li>5) The name of all Life Assureds covered under the Policyholder will be displayed for selection. Select Life Assured's name.</li> <li>6) Complete the questions and attach supporting documents.</li> <li><b>Tips for faster claim outcome:</b> <ul> <li>If you're claiming for reimbursement on medical expenses, please select Yes to "I wish to upload bills/receipts for reimbursement of expenses related to this incident*". Only submit final bills that have no outstanding amount (e.g. pending CPF deduction).</li> <li>If you're claiming for other benefits (e.g. dismemberment, fracture, hospitalisation benefit), please submit the necessary documents that can help us in our claim assessment (e.g. diagnostic reports, X-ray reports, laboratory rouths diaberse outpendie)</li> </ul> </li> </ul> |
| Porpment Details     Con abstances ment experiences 550 payments to the Assured (Policyholdser) vill be     cendeded to the bonk account inked to the Assured (Policyholdser) yiely how -VBC/FR.     Presed that that have segment account inked to the Assured (Policyholdser) yiely how -VBC/FR.     More details contoo found here <u>signifies contoo contoo</u> Proceed to submit?     Proceed to submit?     Proceed to acching a control of the submit of the account of the account of the account of the accounter account of the account of the acco | <ul> <li>7) Should the claim be<br/>admissible, the payment will<br/>be made to customer's<br/>PayNow-NRIC/FIN.</li> <li>8) Upon clicking "Submit my<br/>claim", a pop-up box will<br/>appear to confirm on<br/>submission.</li> </ul>                                                                                                    |
| Image: Section of the section of the section of th                            | 9) When claim is submitted<br>successfully, an<br>acknowledgement screen will<br>be displayed.                                                                                                    |

## B. Save and continue draft claims

| Details                                                                                                    |                                                      |                                                                                    | Steps                           |
|----------------------------------------------------------------------------------------------------|------------------------------------------------------|------------------------------------------------------------------------------------|---------------------------------|
| Log in to MyS                                                                                                    | Singlife Portal                                      |                                                                                    |                                 |
| Matrix         v         Personal Accident           Instruction bits receipts*         Claim         Claim           # Anale Name         Entructionaries complex; Elibrities | Personal Accident<br>Claim<br>International Claim    | <ol> <li>At any point during<br/>submission, you can save</li> </ol>               |                                 |
|                                                                                                    | + Add another medical expense                        | Policy & UN-Assand<br>Claim Details                                                | entry as a draft by clicking on |
|                                                                                                    | Referral letter from OP and/or Specialist (Optional) | Additional Dentals<br>Uplied Support Fing Decoments<br>Payment Hole & Bacclaration | "Save as draft".                |
|                                                                                                    | Medical reports (Optional)                           | Sove as draft                                                                      |                                 |
|                                                                                                    | Others (Optione))                                    | Submit my cloim Discord submission                                                 |                                 |

2

**Singapore Life Ltd.** 4 Shenton Way, #01-01, SGX Centre 2 Singapore 068807 singlife.com Company Reg. No. 196900499K GST Reg. No. MR-8500166-8

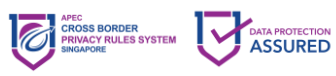

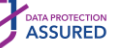

| Details                                                                                                    | Steps                                                                                                    |
|----------------------------------------------------------------------------------------------------|----------------------------------------------------------------------------------------------------|
| X Name this draft so you can find it faster next time. Cancel Save Draft Cancel Save Draft                                                                                                    | <ol> <li>Provide a name for the draft<br/>(up to 40 characters).</li> </ol>                                                                                 |
| Impact         Works have to being, what would you like to do today?           Impact Impact Impac | <ul> <li>3) The draft can be retrieved from "Continue Draft Claims" tab.</li> <li>Note:<br/>Drafts will be deleted 30 days after they are saved.</li> </ul> |

## C. View claim progress

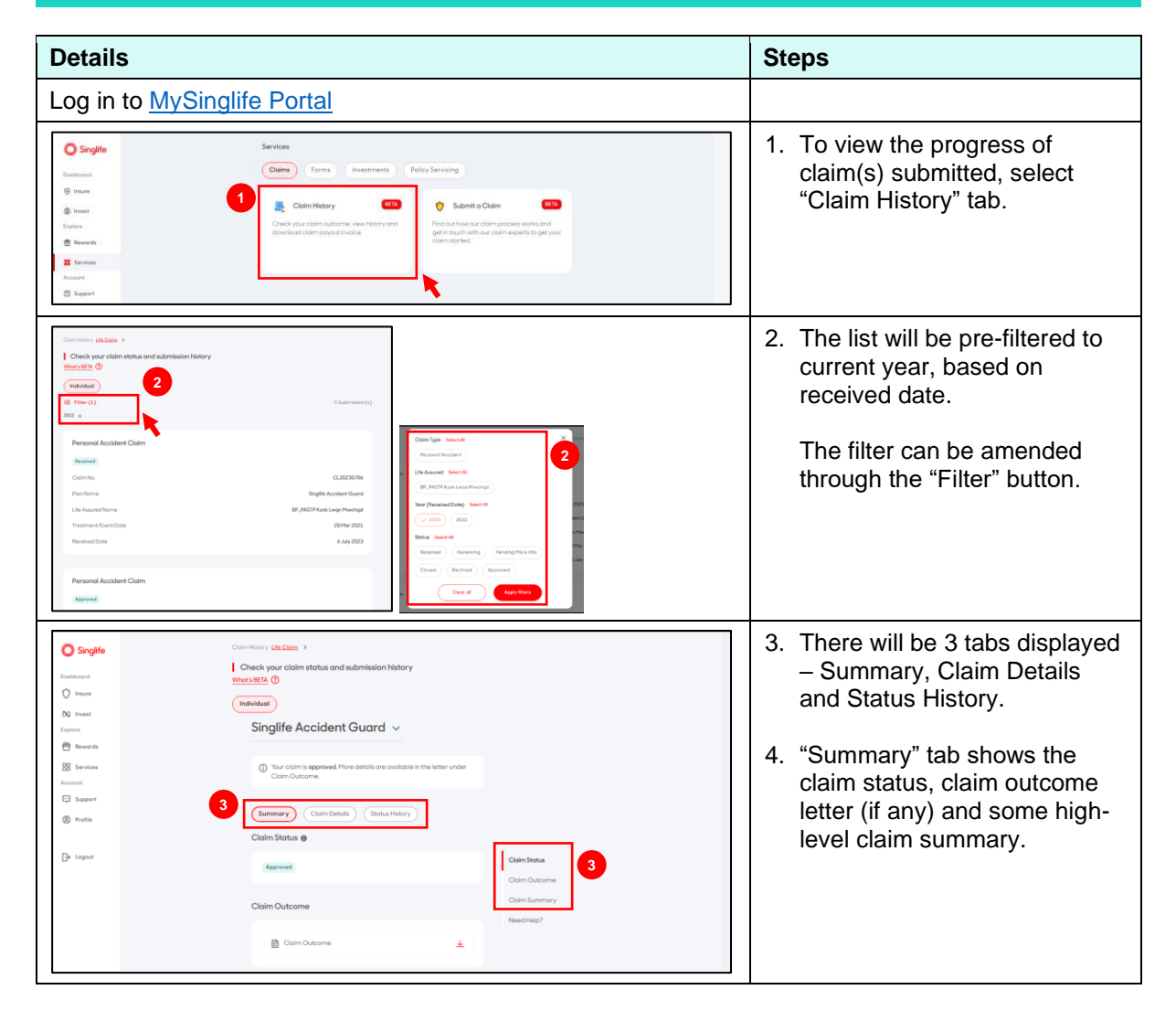

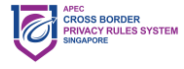

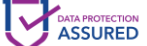

| Details                                                                                                    | Steps                                                                                                    |
|----------------------------------------------------------------------------------------------------|----------------------------------------------------------------------------------------------------|
| Concentrary Letions 1<br>Concerts your claim status and submission history<br>Concerts your claim status and submission history<br>War KE @<br>Concerts your claim status and submission history<br>War KE @<br>Concerts your claim status and submission history<br>Concerts your claim status and submission history<br>Poley & Life Assured<br>Concerts your claim status and submission history<br>Poley & Life Assured<br>Concerts your claim status and submission history<br>Poley & Life Assured<br>Concerts your claim status and submission history<br>Poley & Life Assured<br>Concerts your claim status and submission history<br>Poley & Life Assured<br>Concerts your claim status and your claim status and | 5. "Claim Details" tab shows the submission details of the digital claim, including the documents submitted (if any).                                                                                                    |
| Startier     Construinty, LLCass       Carlow your data is and submission history       Water       Novel       Novel       Novel       Novel       Novel       Singlife Accident Guard ~       Novel       Singlife Accident Guard ~       Novel       Singlife Accident Guard ~       Novel       Singlife Accident Guard ~       Starter       Out on the speced for data is accounted in the latter under       Starter       Out of the speced of data is accounted in the latter under       Starter       Out of the speced of data is accounted in the latter under       Starter       Out of the speced of data is accounted in the latter under       Starter       Out of the speced of data is accounted in the latter under       Starter       Out of the speced of data is accounted in the latter under       Starter       Out of the speced of data is accounted in the latter under       Starter       Out of the speced of data is accounted in the latter under       Out of the speced of data is accounted in the latter under       Out of the speceed of data is accounted in the latter under       Out of the speceed of the speceed of the speceed of the speceed of the speceed of the speceed of the speceed of the speceed of the speceed of the speceed of the speceed of the speceed of the speceed of the                                                                                                    | 6. "Status History" shows the progress of the claim.                                                                                                    |
| Image: Control of the second of the second of t                                                                           | <ul> <li>7. If there are any additional requirements requested by Singlife, there will be an "Additional Information" tab showing the details of requested requirements and/or medical institution, and the statuses.</li> <li>For more details, click into the Outstanding Claim</li> </ul> |
| Circle/Nagelia Documents       Butters       Parters       Description       Circle/Nagelia Documents, monitority in and its for factors       Parters       Description       Parters       Parters<                                                                                                    | Under Required Documents,<br>customers can select each<br>request and upload the<br>corresponding document(s)<br>via the Upload button.                                                                                                    |
| Snaffe     Outstanding Coloris Information<br>Is de last       Description     Image: Image: Im                                                                                                    |                                                                                                    |

- END -

4

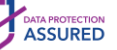